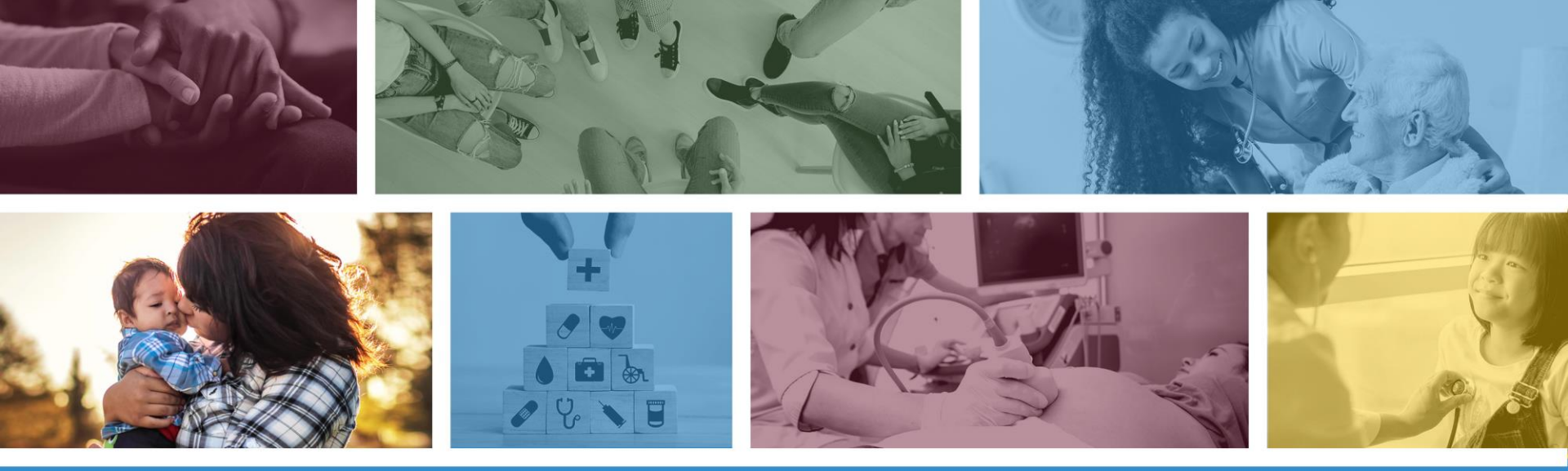

#### **Prior Authorization Submission**

Updated: January 2022

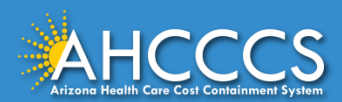

### About this Presentation

This tutorial will cover How to Submit a Prior Authorization Request using the AHCCCS Online Provider Portal. This information is designed for the Fee-for-Service programs only including the American Indian Health Program (AIHP), Tribal Regional Behavioral Health Authorities (TRBHAs), and Tribal Arizona Long Term Care Services (ALTCS).

To access the Online Provider Portal or to register for an online user account, click the link below and follow the registration prompts under "Register for an online account".

<u>https://azweb.statemedicaid.us/Account/Login.aspx?ReturnUrl=%2f</u>

If you have any questions about this presentation please email the provider training team at <a href="mailto:providertrainingffs@azahcccs.gov">providertrainingffs@azahcccs.gov</a>

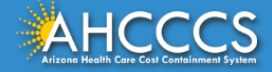

# What is a Prior Authorization?

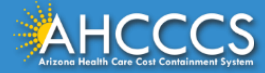

## What is a Prior Authorization?

Prior Authorization (PA) is a process in which a health plan determines in advance whether a service (one that requires prior approval) will be covered, based on the initial information received.

A prior authorization may be granted provisionally (as a temporary authorization) pending the receipt of required documentation to substantiate compliance with AHCCCS criteria.

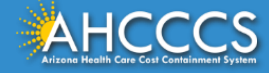

### Prior Authorization Does NOT Guarantee Payment

Granting Prior Authorization (PA) does not guarantee payment.

Reimbursement is based on the accuracy of the information received with the original prior authorization request, if the service is substantiated through concurrent and/or medical review, and if the claim meets claims submission requirements.

In addition, the claim must meet all AHCCCS criteria including, but not limited to, clean claim and timely filing requirements.

The service must also be rendered by an AHCCCS-registered provider. Any referring, ordering, prescribing, or attending provider must be an AHCCCS-registered provider.

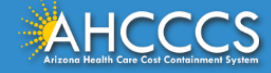

## Where Can I Find Updated PA Requirements?

Up-to-date AHCCCS Prior Authorization (PA) requirements for the Division of Fee-for-Service Management (DFSM) are outlined in the following areas:

- AMPM 820, FFS Prior Authorization Requirements
- FFS Prior Authorization Web Page
- Chapter 8, Prior Authorizations, of the FFS Provider Billing Manual

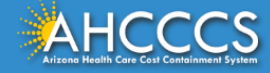

## PA Services That Are Not Handled by DFSM

The following services <u>are not</u> handled by DFSM. Providers must contact the appropriate entity for authorization:

- Non-Acute Services for Tribal ALTCS Program members contact Tribal Case Manager.
- Transplant Services contact Medical Management in the AHCCCS Division of Health Care Management (DHCM).
- Prescription Medication contact the contracted Pharmacy Benefit Manager (PBM), Optum Rx at (855) 577-6310.
- Behavioral Health prior authorization requests for Acute FFS members that are assigned to a RBHA contact the RBHA.

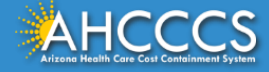

## Additional Prior Authorization Requirements

Prior Authorization is issued for AHCCCS covered services within certain limitations, based on the following:

- The member's AHCCCS eligibility;
- Provider status as an AHCCCS-registered FFS provider;
- The service requested is an AHCCCS covered service requiring PA;
- Information received from the provider meets the requirements for issuing a PA number;
- The service requested is not covered by another primary payer (e.g., commercial insurance, Medicare, other agency).

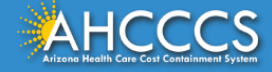

# Services That Do Not Require a Prior Authorization

Prior Authorization is not required for the following services:

- Emergency services;
- Federal Emergency Service Program (FESP) Members\*,
- IHS or Tribal 638 services for Fee-for-Service, Title XIX members,
- IHS or Tribal 638 non-pharmacy services for Title XXI (KidsCare) members,
- Services provided prior to the posting of the member's retroactive eligibility,
- Emergency transportation,
- Non-emergency medical transportation under 100 miles,
- Purchase of medical equipment <\$300.00 and supplies <\$100.00

\*Extended services enrollment is required for coverage of Outpatient Dialysis for FESP members.

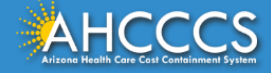

# Services That Do Not Require a PA (Continued)

Prior Authorization is not required for the following services:

- Services provided during a member's Retroactive Eligibility Period,
- When other coverage is primary, e.g.: Medicare or Commercial Insurance
- Emergency Medical Hospitalization less than <72 hours in duration,
- Emergency Admission to Behavioral Health Level 1 Inpatient facility requires AHCCCS notification within 72 hours from admission and concurrent review every 7 days,
- Diagnostic procedures, e.g., EKG, MRI, CT Scans, X-rays, Labs, colonoscopy, EGD, Sleep Studies, cardiac catheterization
- Non–Surgical Procedures, e.g., PICC Line/Central Line removal or placement, PEG removal, Blood Transfusions
- Outpatient Chemotherapy and Non IMRT Radiation

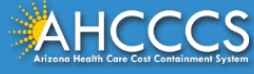

# Services That Do Not Require A PA (continued)

Prior Authorization is not required for the following services:

- Emergency Dental and Dental Services for Members < 21 years old (AMPM Ch. 400), Some dental services for members < 21 do require prior authorization see Ch 431 & Ch 820,</li>
- Emergency Dental Services for Members age 21 years and older up to the \$1000 limit (AMPM Policy 310-D1),
- Eye Glasses for members < 21 years old,
- Family Planning Services,
- Physician Consultations and Office Visits,
- Prenatal Care

Note: This is not a comprehensive list.

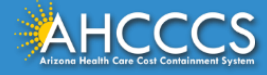

## Services That Require a Prior Authorization

#### Services that <u>require</u> Prior Authorization:

- <u>Behavioral Health Residential Facility Documentation Requirements [BHRF</u> <u>in Word Version]</u>
- Behavioral Health Residential Facility AMPM 320-V Guidance
- Non-Emergency Acute Inpatient Admissions
- Level I Behavioral Health Inpatient Facility and RTC Admissions
- Non-emergency and elective admissions (scheduled) Hospitalizations
- Elective Surgeries

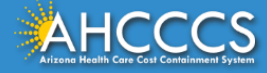

# Services That Require a PA (continued)

Services that <u>require</u> Prior Authorization:

- <u>Medical Equipment (DME)</u> > \$300.00
- Medical Supplies (consumable) >\$100.00 and all rentals and repairs.
- Home Health
- Hospice
- <u>Skilled Nursing Facility</u>
- Non-Emergency Transportation single or round trip >100 miles.
- For urgent requests please see:
- <u>https://www.azahcccs.gov/PlansProviders/FeeForServiceHealthPlans/PriorAut</u> <u>horization/submissionprocess.html</u>

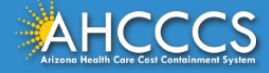

# Prior Authorization for IHS and 638 Providers and Facilities

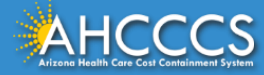

### Prior Authorization for IHS and 638 Providers and Facilities – Title XIX Members

Prior Authorization is not required for Title XIX Medicaid members that receive services at an IHS or 638 facility or clinic.

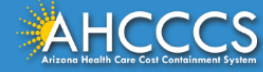

### Prior Authorization for IHS and 638 Providers and Facilities – Title XXI Members

*Title XXI (KidsCare)* members and *Tribal ALTCS/ALTCS members* may require prior authorization for certain services.

• For prior authorization of services for Title XXI (KidsCare) members enrolled in an AHCCCS Complete Care (ACC) Health Plan please contact the ACC Health Plan in question.

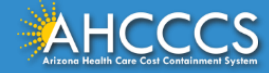

### Prior Authorization for IHS and 638 Providers and Facilities – Title XXI Members

| ACC Health Plans                               | Website                               | Phone #        |
|------------------------------------------------|---------------------------------------|----------------|
| Care1st Health Plan                            | www.care1staz.com                     | 1-866-560-4042 |
| Health Choice Arizona                          | www.HealthChoiceAZ.com                | 1-800-322-8670 |
| Magellan Complete Care                         | www.mccofaz.com                       | 1-800-424-5891 |
| Mercy Care                                     | www.mercycareaz.org                   | 1-800-624-3879 |
| Banner-University Family<br>Care               | www.bannerufc.com/acc                 | 1-800-582-8686 |
| UnitedHealthcare<br>Community Plan             | https://www.uhccommunityplan.com      | 1-800-348-4058 |
| Arizona Complete Health-<br>Complete Care Plan | www.azcompletehealth.com/completecare | 1-888-788-4408 |

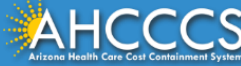

### Prior Authorization for IHS and 638 Providers and Facilities – Title XXI Members

For *Title XXI (KidsCare) members enrolled in the American Indian Health Program (AIHP)* and receiving services at an IHS or 638 facility:

- For pharmacy related services please contact the Pharmacy Benefit Manager (PBM), which is OptumRx, for Prior Authorization requirements.
- For all other services, no PA is required.

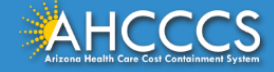

## Prior Authorization for IHS and 638 Providers and Facilities – Grid

| Program/Location Services<br>Received At IHS/638 Provider<br>Non-IHS/638 Provider        | Program/Location Services<br>Received At IHS/638 Provider<br>Non-IHS/638 Provider                   | Program/Location Services<br>Received At IHS/638 Provider<br>Non-IHS/638 Provider |
|------------------------------------------------------------------------------------------|----------------------------------------------------------------------------------------------------|-----------------------------------------------------------------------------------|
| Title XIX Members                                                                        | No PA Required                                                                                      | PA may be required                                                                |
| Title XXI (KidsCare) Members enrolled<br>in an AHCCCS Complete Care (ACC)<br>health plan | Contact the ACC health plan for PA requirements                                                     | PA may be required from the ACC health plan                                       |
| Title XXI (KidsCare) Members enrolled<br>in AIHP                                         | No PA Required for nonpharmacy services. Contact the PBM for PA requirements for pharmacy services. | PA may be required from the AHCCCS<br>Administration                              |
| ALTCS Members                                                                            | PA may be required from the Case<br>Manager                                                         | PA may be required from the Case<br>Manager                                       |
| Tribal ALTCS Members                                                                     | PA may be required from the Tribal<br>Case Manager                                                  | PA may be required from the Tribal<br>Case Manager                                |
|                                                                                          |                                                                                                    |                                                                                   |

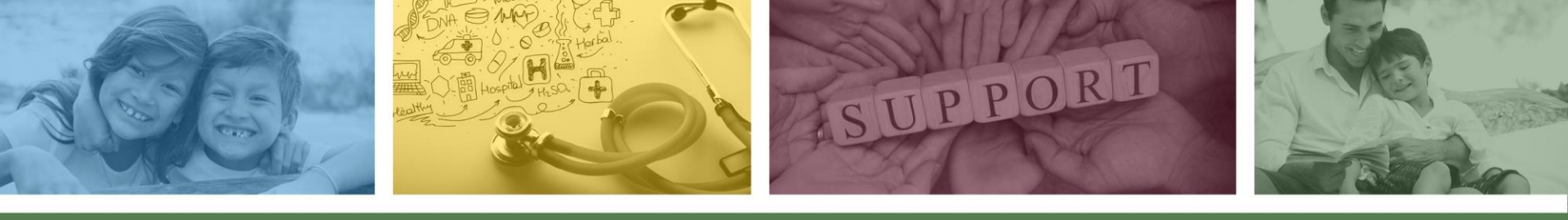

# Preferred Method of Submission

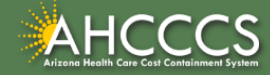

## **Preferred Method of Submission**

Use of the <u>AHCCCS Online Provider Portal</u> is the preferred method of submitting prior authorization requests for Fee-For-Service members. Online submission allows PA staff to process authorization requests efficiently and quickly.

Authorization requests automatically generate a Pended Authorization or Case Number. Providers may also submit required documentation for the PA request using the **Attachment** link on the Event List page.

If submission for a Prior Authorization request or Documentation is not possible due to internet outage or other unforeseen events, the <u>Prior Authorization</u> <u>Request Form</u> must be utilized and faxed to the PA Department.

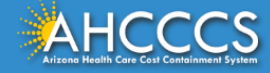

# Preferred Method of Submission

Prior Authorization status should be checked using the <u>AHCCCS Online</u> <u>Provider Portal</u>.

- Providers who would like <u>immediate</u> information, can access the provisional authorization number and track the authorization status in real time on the AHCCCS Online Provider Portal.
- Providers can also review any comments entered by the PA staff directly on the AHCCCS Online Provider Portal on the Event List tab.
- NOTE: Prior authorization staff no longer provide authorization status, updates or issue standard authorizations over the phone.

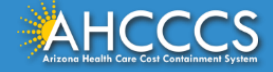

# **AHCCCS Online Provider Portal**

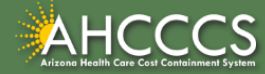

### How to Access the Online Provider Portal

Option 1: Navigate to the AHCCCS website, select Plans/Providers tab, then click on AHCCCS Online.

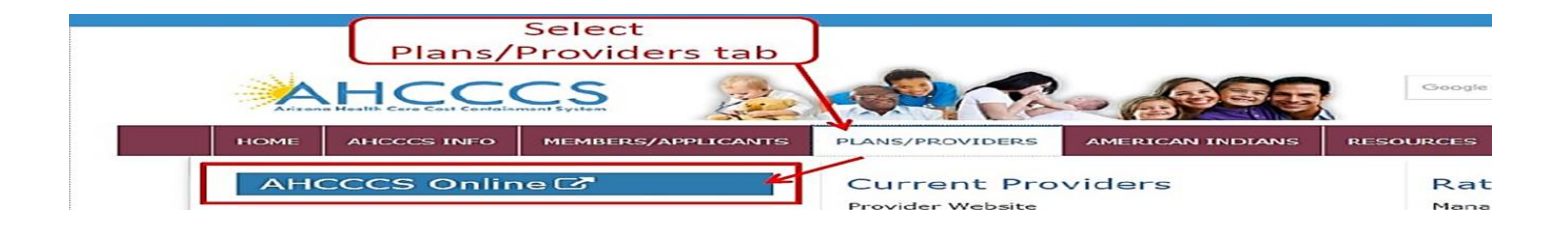

Option 2: Providers may also access the AHCCCCS Online Provider Portal directly at:

https://azweb.statemedicaid.us/Account/Login.aspx?ReturnUrl=%2f

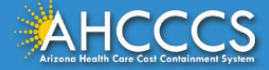

Arizona Health Care Cost Containment System Our first care is your health care

#### New Account

Register for an AHCCCS Online 
account.

To learn more about AHCCCS Online, Click Here

To set up an account, click on the Register link and follow the instructions.

\*Note: Providers must have a valid username and password.

#### \*\* ATTENTION - SHARING ACCOUNTS IS PROHIBITED! \*\*

Please remember that sharing account logins is prohibited and violates the AHCCCS User Acceptance Agreement. You should NOT share your user name and password with any other individuals. Each user must have their own web account. Access to the website can be terminated if the Terms of Use are violated.

TRBHA MEMBER TRANSPORT Effective 01/01/2017, Non IHS/638 NEMT providers transporting TRBHA members over 100 miles, one way or round trip, must receive prior authorization for the transport. Behavioral health transports must be to and from a covered behavioral health service. Prior Authorization requests:

Must be submitted prior to service delivery in order to be considered timely.
 Must contain a valid behavioral health diagnosis.

ATTENTION! For information regarding the Coronavirus, please refer to the AHCCCS COVID-19 website for ADHS and CDC resources and AHCCCS Frequently Asked Questions.

Attention Providers: The US Dept. of Health and Human Services made additional COVID-19 funding available to Medicaid providers. Apply by July 20, 2020.

#### **AHCCCS Online User Manuals**

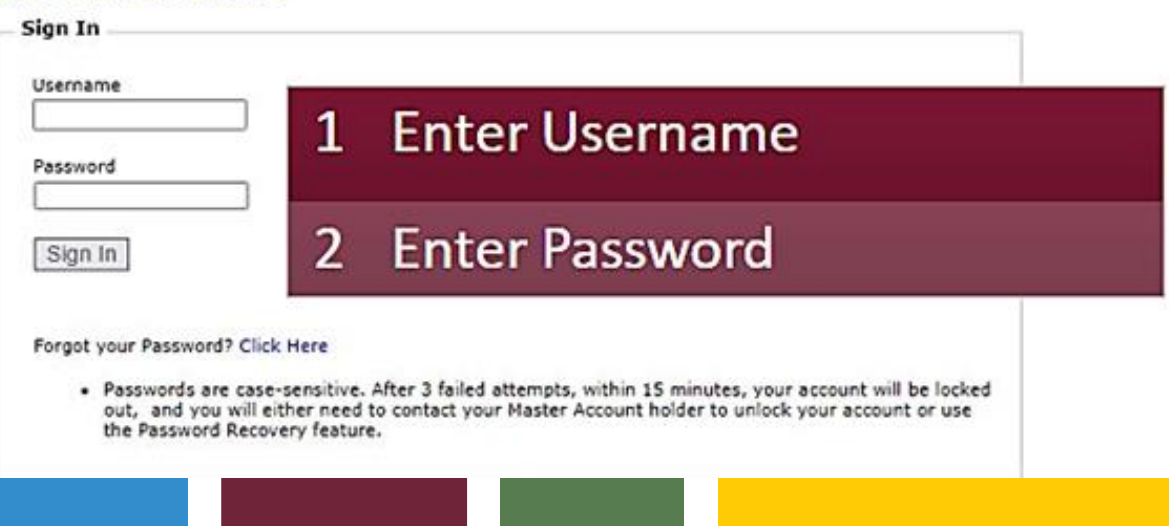

On the Welcome to the FFS Prior Authorization Web Portal page, select Prior Authorization Submission on the menu tab and at the bottom of the page.

| Henu                                | velconie to the FEE-FOR-SERVICE Phor Autonization web Portal                                                                                                    |
|-------------------------------------|----------------------------------------------------------------------------------------------------|
| AIMH Services Program               |                                                                                                    |
| Claim Status                        | To facilitate Prior Authorization requests, guidelines are provided to assist yos in determining whether Prior Authorization is required. This is not an exhaustive list. For<br>more detail, see Chanters 200. 490. BOD, and 1100 in the ANCOCS MEDICAL JOINCY MANUAL (AM/RM).                                                                                                    |
| Claims Submission                   |                                                                                                    |
| EFT Enrollment                      | Services that require pror Authonization:                                                                                                    |
| Member Verification                 | <ul> <li>Tribal ALTCE Acute Inpatient Behavioral Health.</li> <li>Durable Medical Equipment (DME) consumable &gt;\$100.00 and durable &gt; \$200.00 and all rentals.</li> </ul>                                                                                                    |
| Newborn Notification                | Elective (scheduled) Hospitalizations     Home Health                                                                                                    |
| Prior Authorization Inquiry         | Hospice     Skilled Nursing Facility                                                                                                    |
| Prior Authorization Submission      | Non - Emergency Outpatient Procedures     Non - Emergency Outpatient Procedures                                                                                                    |
| Provider Verification               | Podistry                                                                                                    |
| Provider Re-Enrollment/Revalidation | <ul> <li>Acute Typicent Kenabilitation</li> <li>Outpatient Physical Therapy for Hembers &gt; 21 years old.</li> </ul>                                                                                                    |
| Targeted Investments Program        | Non - Emergency Transportation > 100 miles                                                                                                    |
| 1                                   | Services that do not require Prior Authorization:                                                                                                    |
| dditional information               | <ul> <li>Services performed during a Retroactive Eligibility Period.</li> <li>When another coverage is primary. e.g.: Medicare or Corrmercial Insurance.</li> <li>Emergency Hospitalization &lt; 24 hours: ICU and hon - ICU &lt; 72 hours.</li> <li>Diagonatic procedures. e.g.: ICK, MRI. CT Scans, X-rays. Labs, cohonscopy, EGO, Sleep Studies.</li> <li>Non - Surgical Procedures. e.g.: PICC Line removal or placement, Central Line removal or placement. PEG removal, Bood Transfusions.</li> <li>Outpatient Chemotherapy and Radiation.</li> <li>Emergency Dental and Dental Services for Members &lt; 21 years old (see AII/PM chapter 400 ).</li> <li>Eye Glasses for members &lt; 21 years old.</li> </ul> |

- Eve Glasses for members < 21 years old.
- Family Planning Services
- **Physician Consultations and Office Visits**
- **Prenatal Care**
- **Emergency Transportation**

are not managed by AHCCCS FFS Prior Authorization Unit: You must contact the appropriate entity for authorization.

- Non-Acute Services for Tribal ALTCS members (contact Case Manager)
- Transplant Services (cortact Transplant Coordinator in the Division of Health Care Management at AHCCCS).
  - Prescription Medication (contact the contracted P&M).
  - Behavioral Health Services for Acute Care Members (contact Regional Behavioral Health Authority or Tribal Regional Behavioral Health Authority).

**Prior Authorization Submission** 

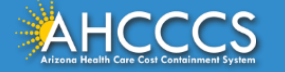

Submission" tab.

see the information posted on

select the "Prior Authorization

the screen, to move forward,

#### **Prior Authorization Search Screen**

#### PA Recipient/Case Search

\* Indicates a required field.

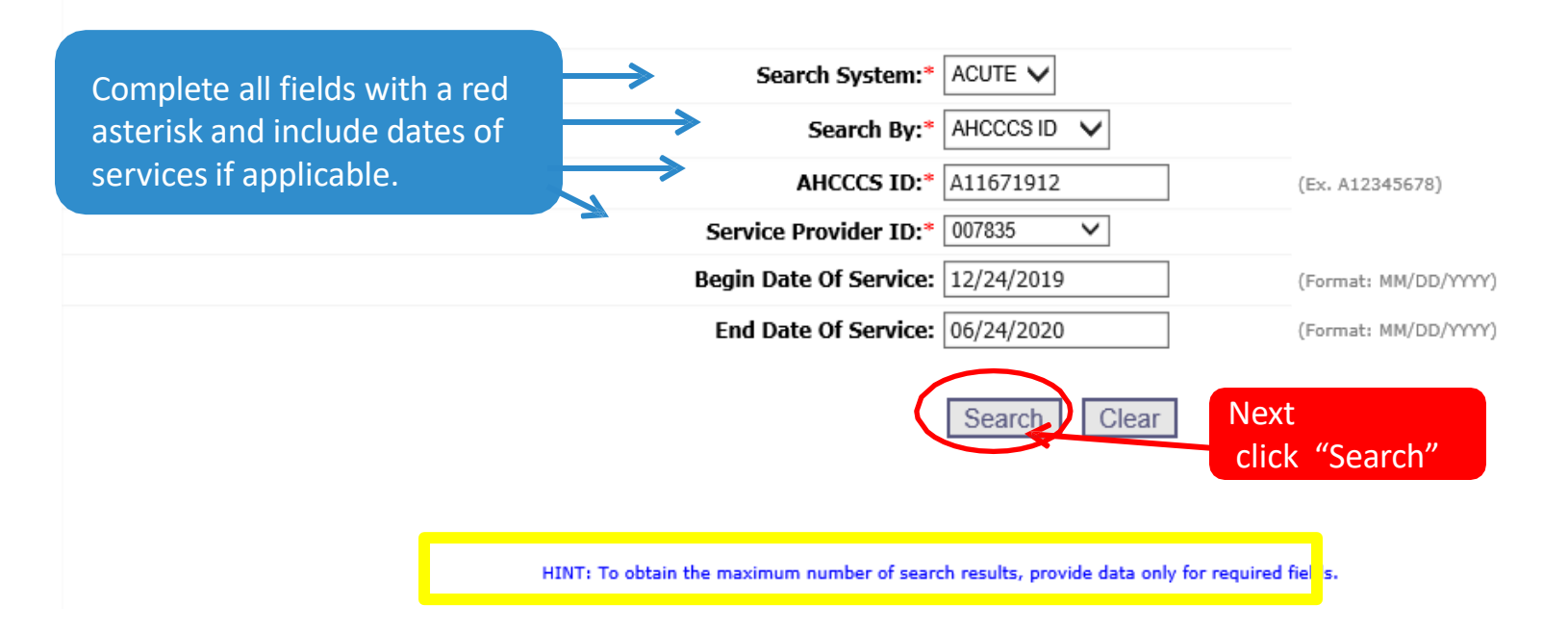

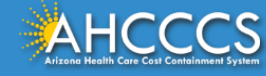

#### Case List Screen

Click "Add New Case" button to add new case. Click Case number to view all events in the case. Click Update link to update the case. NOTE: Approved PA cases cannot be updated online.

|                        | Service provider                       |                  |
|------------------------|----------------------------------------|------------------|
| Provider ID: 007835    | Provider Name: NEMT TEST               | NPI:             |
|                        |                                        |                  |
|                        | Search Dates                           |                  |
|                        | Search Dates                           |                  |
| Begin Date: 12/24/2019 | End I                                  | Date: 06/24/2020 |
|                        |                                        |                  |
|                        |                                        |                  |
|                        | Case List                              |                  |
|                        |                                        |                  |
|                        | No Records Found.                      |                  |
|                        |                                        |                  |
|                        | Add New Case                           |                  |
|                        |                                        |                  |
|                        | ······································ |                  |

- There will either be no cases (if member is new) or several case numbers depending on the begin/end dates.
- If there are no cases listed, the same steps are taken as adding a new case when clicking "Add New Case"

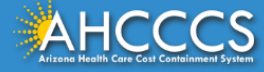

#### **Case List Screen**

#### PA Case Search | Case List | Event List | Activity List | Help

Click "Add New Case" button to add new case. Click Case number to view all events in the case. Click Update link to update the case. Approved PA cases cannot be updated online. Please contact PA Group to update approved PA cases.

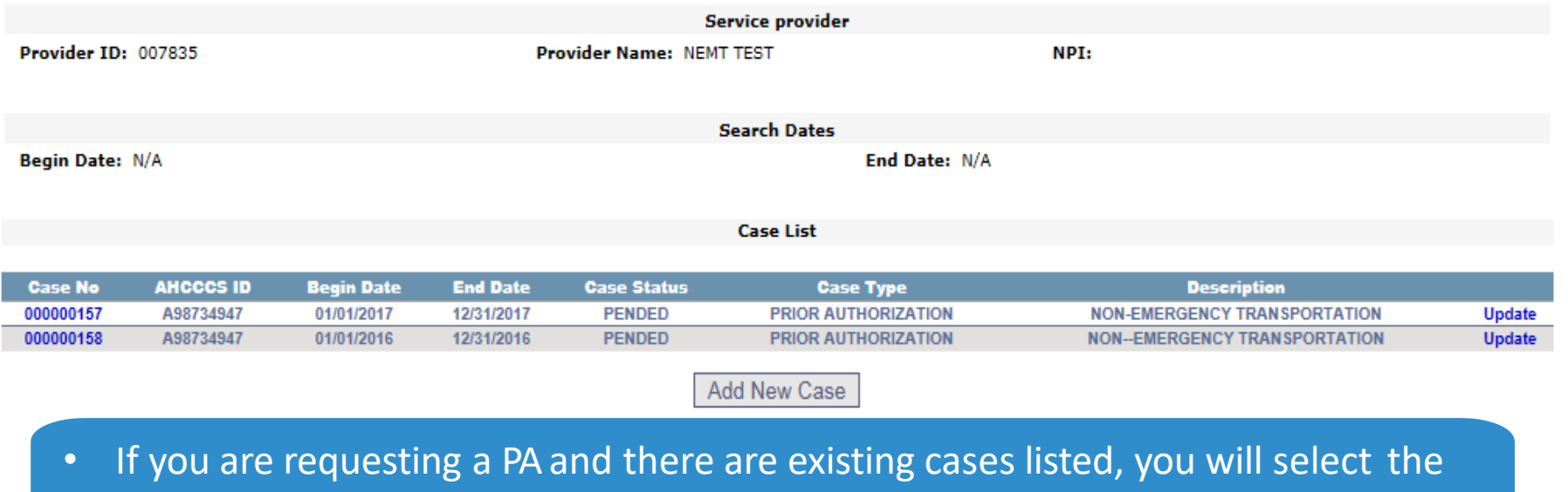

Case Number that falls within the time frame for the date of service.

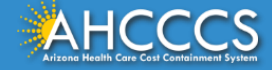

Case List

#### Adding a New Case

#### PA Case Search | Case List | Event List | Activity List | Help

Service provider

Provider ID: 007835

Provider Name: NEMT TEST

NPI:

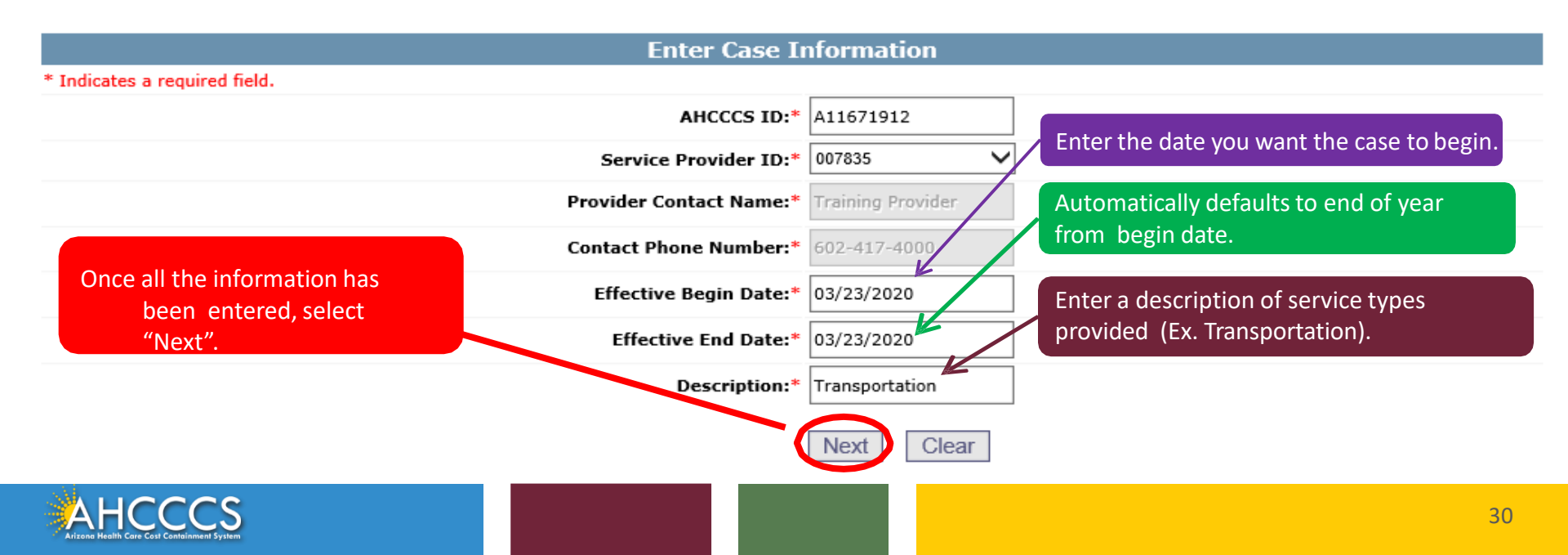

### **Verify Case Information**

Provider Name: NEMT TEST

Service provider

NPI:

Add New Case

Provider ID: 007835

PA Case Search | Case List | Event List | Activity List |

|                                                | Verify Case            | Information       |                       |
|------------------------------------------------|------------------------|-------------------|-----------------------|
|                                                | AHCCCS ID:             | A11671912         |                       |
|                                                | Provider ID:           | 007835            | Verify that the       |
|                                                | Service Provider NPI:  |                   | information is        |
|                                                | Provider Contact Name: | Training Provider | correct, if not click |
|                                                | Contact Phone Number:  | 602-417-4000      | on the edit button    |
|                                                | Effective Begin Date:  | 03/23/2020        | on the edit button    |
|                                                | Effective End Date:    | 12/31/2020        | to make changes       |
| Verify that the                                | Description:           | Transportation    |                       |
| information is correct,<br>and select "Submit" | Submit                 | Edit              |                       |

#### **Case List Screen**

The phrase "Transaction Succeeded" will appear in red indicating that a new case list for this member was completed.

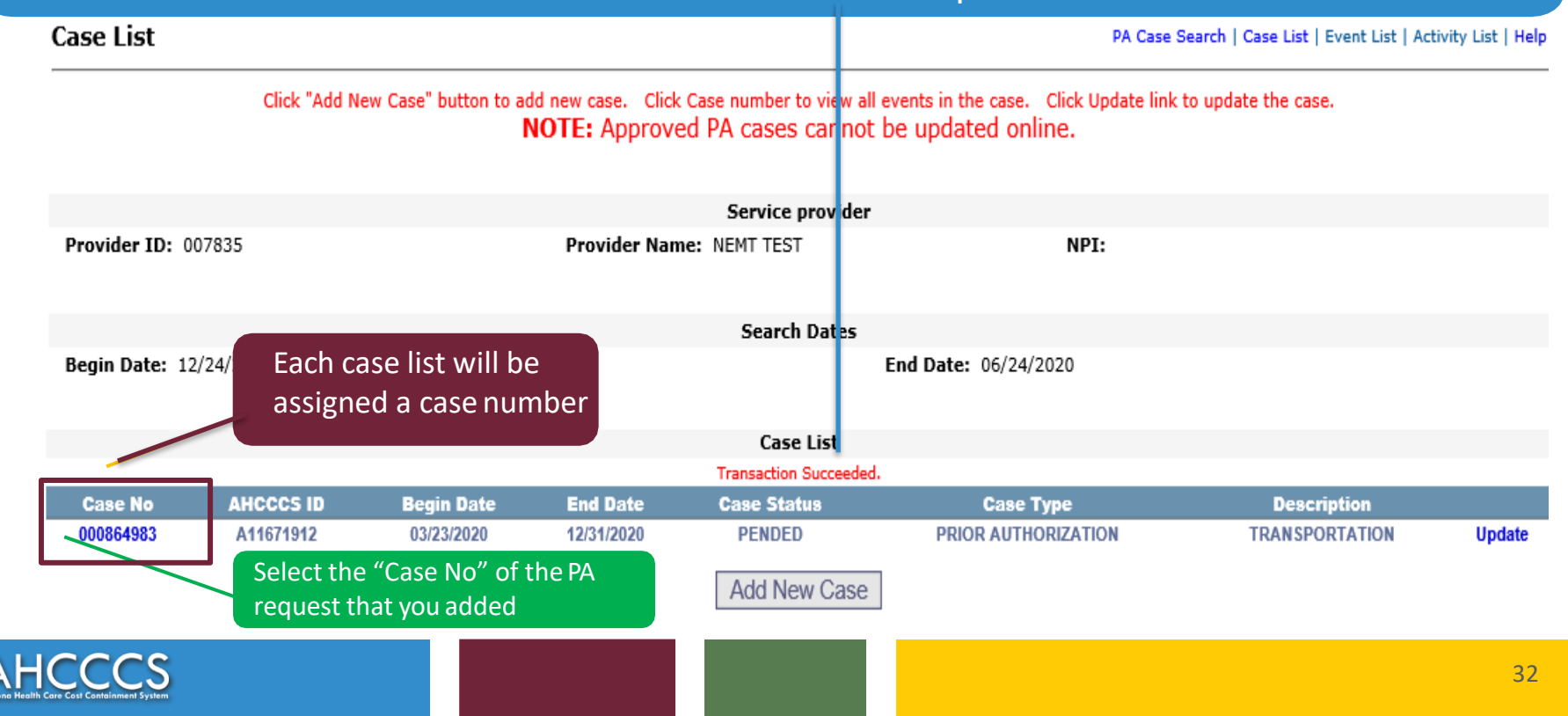

#### Adding a New Event (Step 2)

PA Case Search | Case List | Event List | Activity List |

Click the "Add New Event" button to create a new event. Click the Sequence number to view all activities in the event. Click the "Update" link to update the event. Click the "Attachments" link to upload or view a document associated to a specific event.

NOTE: Approved events cannot be updated online. Please contact the PA Group to update approved events.

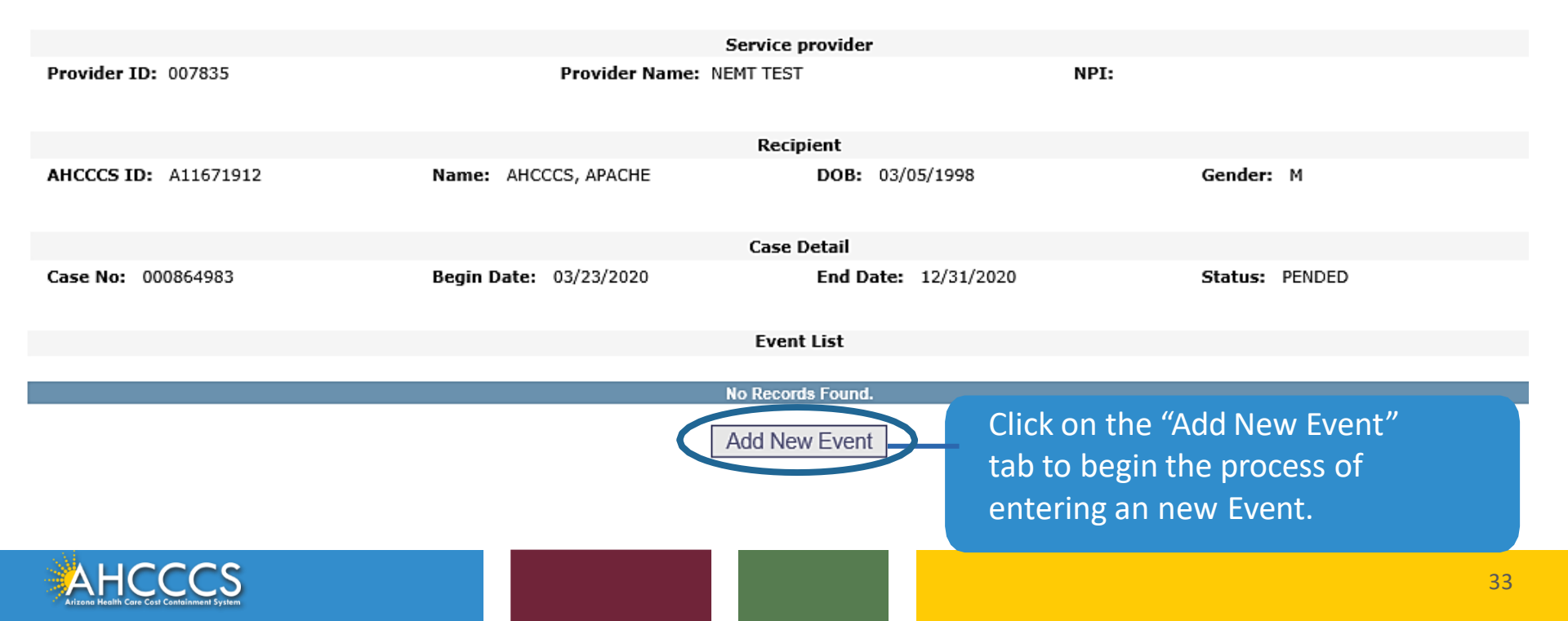

#### **Enter Event Information**

#### \* Indicates a required field.

| The Case No. Perinient AHCCCS                                 | Case No:*                | 000864983         |                                                     |                                                 |
|---------------------------------------------------------------|--------------------------|-------------------|-----------------------------------------------------|-------------------------------------------------|
| ID, Provider Contact Name and                                 | Event Type:*             | OTHER TRANSPORT   | ~                                                   |                                                 |
| Contact Phone number auto                                     | Recipient AHCCCS ID:*    | A11671912         |                                                     |                                                 |
| populates from the previous page<br>and no action is required | →Provider Contact Name:* | Training Provider |                                                     |                                                 |
| una no desión lo requirea:                                    | Contact Phone Number:*   | 602-417-4000      |                                                     |                                                 |
| Enter the dates of                                            | → Requested Begin Date:* | 03/23/2020        |                                                     |                                                 |
| service here (for                                             | Requested End Date:*     | 03/23/2020        |                                                     |                                                 |
| transport, enter the                                          | Admit Date:              |                   |                                                     |                                                 |
| date of the trip)                                             | Discharge Date:          |                   |                                                     | Use the Description                             |
|                                                               | Diagnosis Code:*         | R68               | . 89                                                | field to provide                                |
| Enter the approdiagnosis code                                 | opriate Description:     | Non-ER Transport  | Once all the<br>information is<br>entered, click "N | additional information<br>about your PA request |
|                                                               |                          |                   |                                                     | 34                                              |

### **Verify Event Information**

#### **Verify Event Information**

Case No:000864983Event Type:OT(OTHER TRANSPORT)Recipient AHCCCS ID:A11671912Provider Contact Name:Training ProviderContact Phone Number:602-417-4000Requested Begin Date:03/23/2020Requested End Date:03/23/2020Admit Date:Image: Contact Phone Section of the section of the se

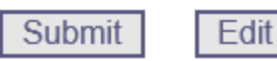

If the Event information is correct click the **Submit**" button.

If you need to correct an error, Click the **"Edit"** button, make the correction and click the **"Update / Submit"** button.

Proceed to the next step, completing the "Activity List".

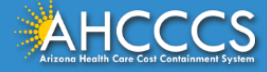

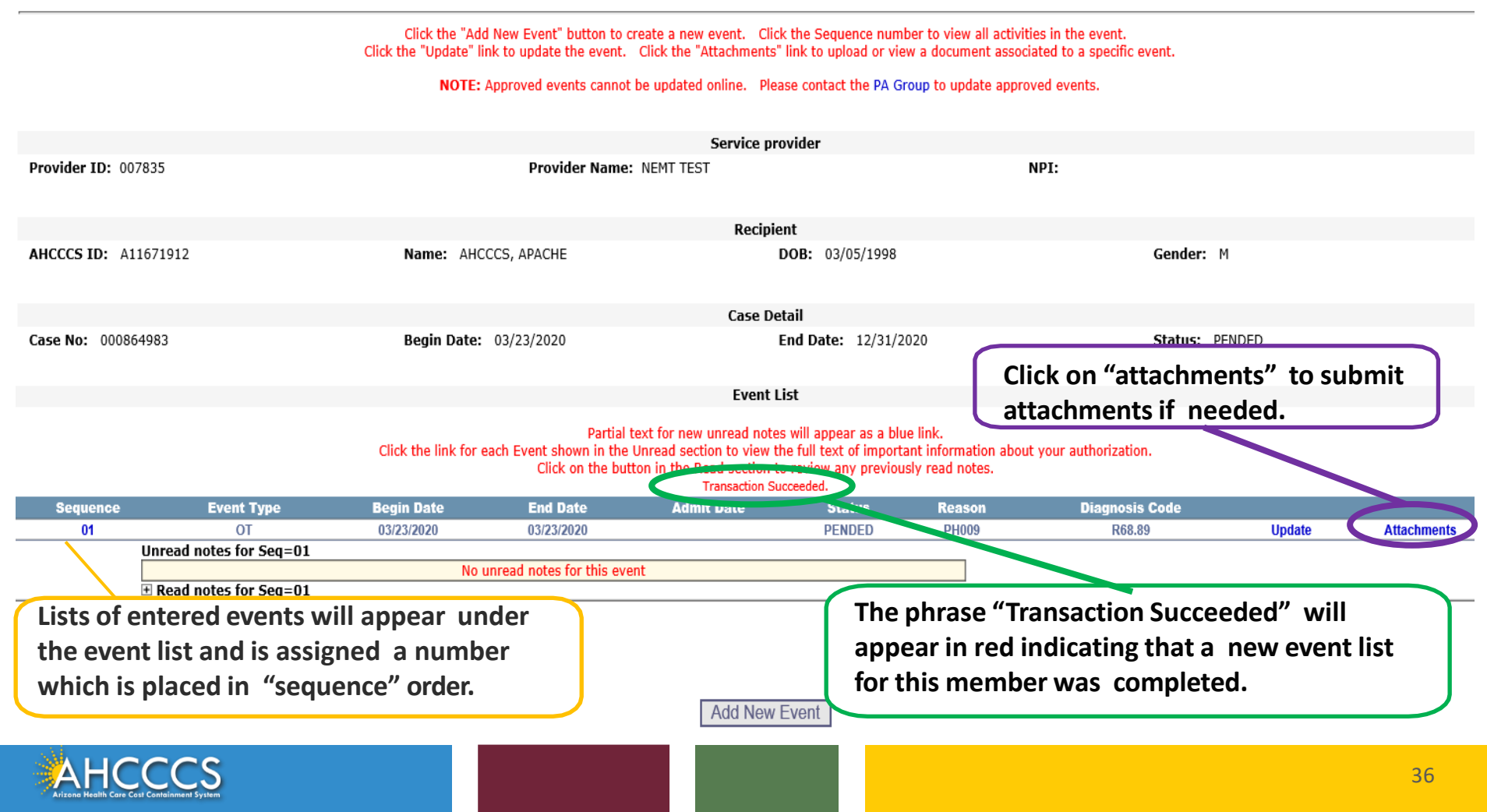

### **Upload Attachment Screen**

#### The following slides will show how to upload an attachment to your PA request.

#### Attachments

PA Case Search | Case List | Event List | Activity List | Help

#### AHCCCS will accept up to 99 files per Event. After files have been uploaded, click the "Submit" button to send the files to AHCCCS for processing. NOTE: Once the files are submitted to AHCCCS, they can no longer be deleted from the system. Please contact the PA Group for further assistance.

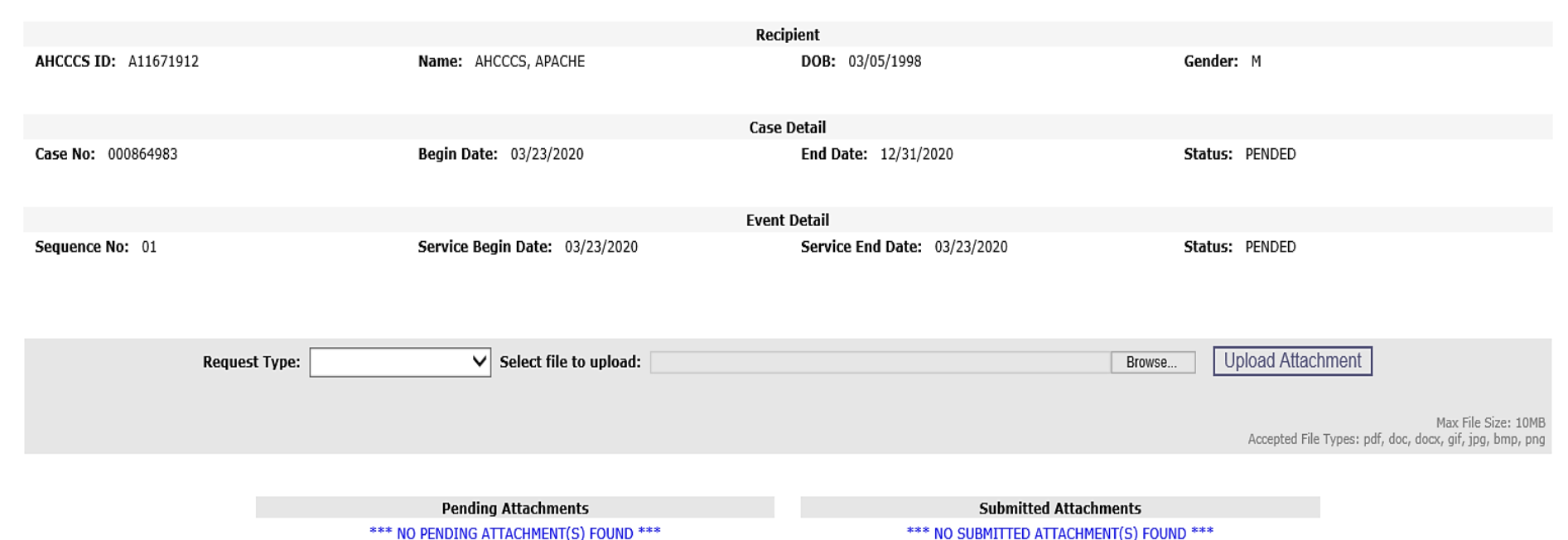

\*\*\* NO PENDING ATTACHMENT(S) FOUND \*\*\*

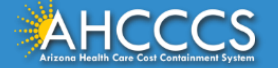

#### AHCCCS will accept up to 99 files per Event. After files have been uploaded, click the "Submit" button to send the files to AHCCCS for processing. NOTE: Once the files are submitted to AHCCCS, they can no longer be deleted from the system. Please contact the PA Group for further assistance.

|                      | Re                             | cipient                      |                |
|----------------------|--------------------------------|------------------------------|----------------|
| AHCCCS ID: A11671912 | Name: AHCCCS, APACHE           | DOB: 03/05/1998              | Gender: M      |
|                      |                                |                              |                |
|                      | Cas                            | e Detail                     |                |
| Case No: 000864983   | Begin Date: 03/23/2020         | End Date: 12/31/2020         | Status: PENDED |
|                      |                                |                              |                |
|                      | Eve                            | nt Detail                    |                |
| Sequence No: 01      | Service Begin Date: 03/23/2020 | Service End Date: 03/23/2020 | Status: PENDED |

| Request                 | Type:                                                                          | Select file to upload:                                                                                           | Browse                                  | Upload Attachment                                                              |
|-------------------------|--------------------------------------------------------------------------------|----------------------------------------------------------------------------------------------------|-----------------------------------------|--------------------------------------------------------------------------------|
| In the "Request         | BH AIHP<br>Dental<br>DME<br>GR TRBHA<br>Home Health                            | hê de la caracteria de la caracteria de la caracteria de la caracteria de la caracteria de la caracteria de la c |                                         | Max File Size: 10MB<br>Accepted File Types: pdf, doc, docx, gif, jpg, bmp, png |
| click the down          | Home Infusion<br>Hospice<br>Lodging/Meals<br>Medical (IP)                      | g Attachments                                                                                                    | Submitted Attachments                   |                                                                                |
| arrow and<br>select the | Medical (OP)<br>NN TRBHA<br>Observation<br>PV TRBHA                            | TTACHMENT(S) FOUND ***                                                                                           | *** NO SUBMITTED ATTACHMENT(S) FOUND ** | *                                                                              |
| service type            | Reconsideration<br>SNF<br>Surgical Request                                     |                                                                                                    |                                         |                                                                                |
| the PA request.         | Transport<br>Transport Behavioral Health<br>Transport Medical<br>UR-Concurrent |                                                                                                    |                                         |                                                                                |
|                         | UR-Retro<br>WM TRBHA                                                           |                                                                                                    |                                         |                                                                                |
|                         |                                                                                |                                                                                                    |                                         | 38                                                                             |

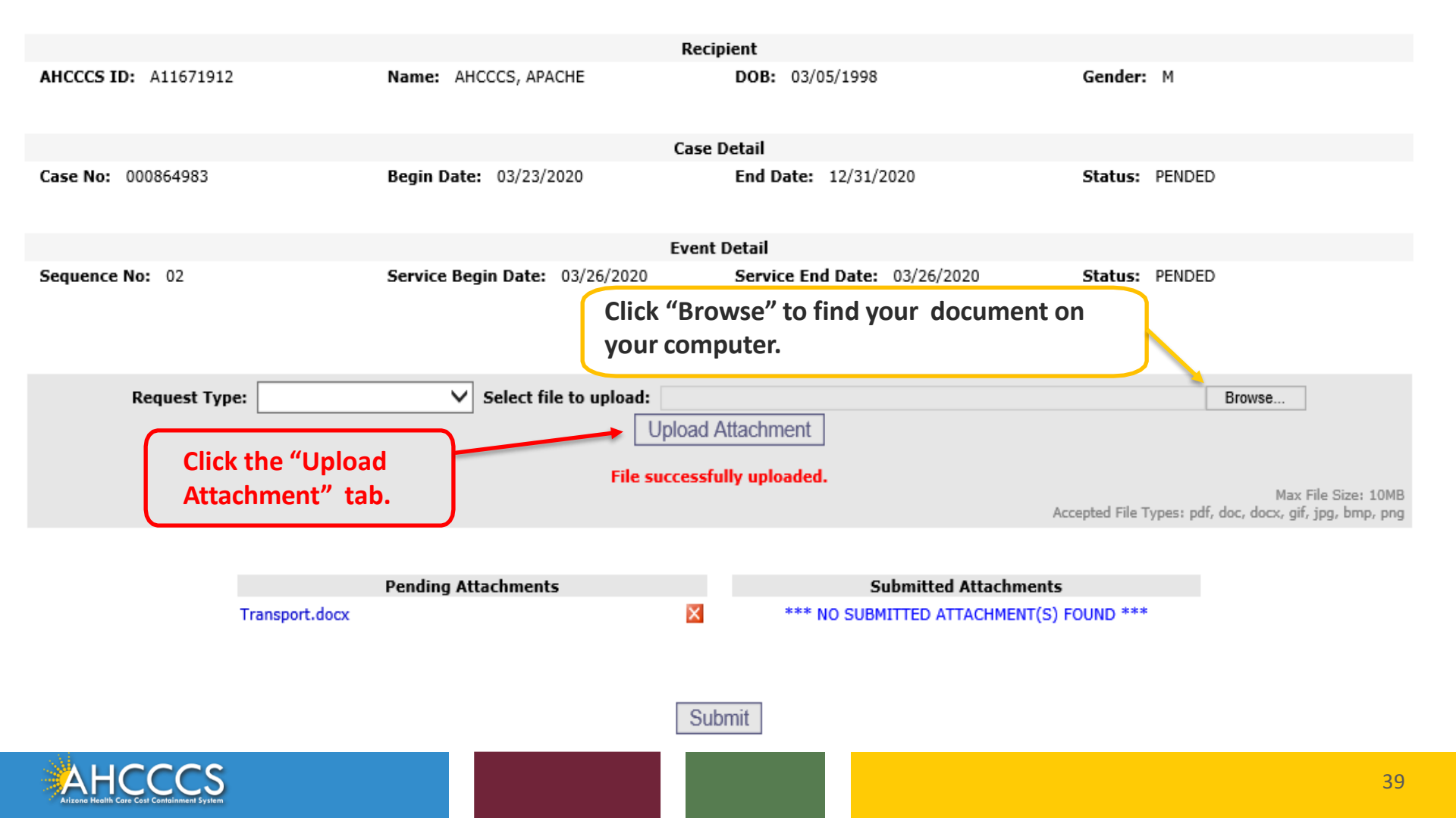

# On the **Event List** page, you can also Read comments entered by the PA team by clicking on the Plus sign (+).

| Event List   |                       |                                           |                                             |                                              |                                     |                                      | PA Case Search                                          | Case List   Even | t List   Activity List |
|--------------|-----------------------|-------------------------------------------|---------------------------------------------|----------------------------------------------|-------------------------------------|--------------------------------------|---------------------------------------------------------|------------------|------------------------|
|              | Clic<br>Click the "   | k the "Add New Eve<br>Update" link to upd | ent" button to creat<br>ate the event. Clic | e a new event. Click<br>:k the "Attachments" | the Sequence n<br>link to upload or | umber to view all<br>view a document | activities in the event.<br>associated to a specific ev | ent.             |                        |
|              |                       | NOTE: Approved                            | events cannot be u                          | updated online. Pleas                        | se contact the P.                   | A Group to update                    | approved events.                                        |                  |                        |
|              |                       |                                           |                                             | Service pro                                  | vider                               |                                      |                                                         |                  |                        |
| Provider ID: |                       |                                           | Provider Nam                                | e: NEMT TEST                                 |                                     |                                      | NPI:                                                    |                  |                        |
|              |                       |                                           | Click on the button                         | i in the Read section t<br>Transaction Su    | o review any pre<br>icceeded.       | viously read notes                   | 5.                                                      |                  |                        |
| Sequence     | Event Type            | Begin Date                                | End Date                                    | Admit Date                                   | Status                              | Reason                               | Diagnosis Code                                          |                  |                        |
| 01           | MD                    | 01/01/2021                                | 01/01/2021                                  |                                              | PENDED                              | PH009                                | M12.349                                                 | Update           | Attachments            |
|              | Unread notes for Seq= | =01                                       |                                             |                                              |                                     |                                      |                                                         |                  |                        |
|              |                       | No                                        | unread notes for thi                        | is event                                     |                                     |                                      |                                                         |                  |                        |
|              | Head notes for Seq    | =01                                       |                                             |                                              |                                     |                                      |                                                         |                  |                        |
|              |                       |                                           |                                             | Add Nov                                      | French                              |                                      |                                                         |                  |                        |
|              |                       |                                           |                                             | Add New                                      | Event                               |                                      |                                                         |                  |                        |
| Click on     | the Sequer            | nce num                                   | ber to                                      |                                              |                                     |                                      |                                                         |                  |                        |
| proceed      | to the fina           | l step to                                 | enter                                       |                                              |                                     |                                      |                                                         |                  |                        |

the **"Activity List"** information.

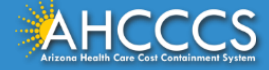

#### Event List

|             |                                      | Click the "Add<br>Click the "Update" lir                       | New Event" button to o<br>Ik to update the event.     | reate a new event. Click<br>Click the "Attachments"                                                    | the Sequence numl<br>link to upload or vie                                          | ber to view all activiti<br>w a document associ     | es in the event.<br>ated to a specific event. |        |             |
|-------------|--------------------------------------|----------------------------------------------------------------|-------------------------------------------------------|----------------------------------------------------------------------------------------------------|-------------------------------------------------------------------------------------|-----------------------------------------------------|-----------------------------------------------|--------|-------------|
|             | Click on the "Sequ                   | uence" numb                                                    | er assigned                                           | to the event                                                                                           | you                                                                                 | to update approv                                    | ved events.                                   |        |             |
| Provider IC | entered.                             |                                                                |                                                       |                                                                                                    |                                                                                     |                                                     | NPI:                                          |        |             |
|             | *Note: There may                     | , be more tha                                                  | n one event                                           | but to compl                                                                                           | ete                                                                                 |                                                     |                                               |        |             |
| AHCCCS ID   | the current PA re                    | the current PA request, select the event you recently created. |                                                       |                                                                                                    |                                                                                     |                                                     | Gender: M                                     | I      |             |
| Case No: (  | This will take you which is completi | to the final st<br>ng the "Activi                              | ep of the PA<br>ty List Scree                         | submission p<br>n".                                                                                    | process                                                                             |                                                     | Status: PE                                    | NDED   |             |
|             |                                      | Click the link for e                                           | Partial<br>ach Event shown in the<br>Click on the but | text for new unread notes<br>Unread section to view th<br>ton in the Read section to<br>Transaction Su | will appear as a blu<br>the full text of importa<br>preview any previou<br>cceeded. | e link.<br>ant information about<br>sly read notes. | your authorization.                           |        |             |
| Sequence    | e Event Type                         | Begin Date                                                     | End Date                                              | Admit Date                                                                                             | Status                                                                              | Reason                                              | Diagnosis Code                                |        |             |
| 01          | UI<br>Unroad notos for Sog-01        | 03/23/2020                                                     | 03/23/2020                                            |                                                                                                    | PENDED                                                                              | PH009                                               | R68.89                                        | Update | Attachments |
|             |                                      | No u                                                           | nread notes for this eve                              | nt                                                                                                    |                                                                                     |                                                     |                                               |        |             |
|             | + Read notes for Seg=01              |                                                                |                                                       |                                                                                                    |                                                                                     |                                                     |                                               |        |             |

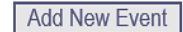

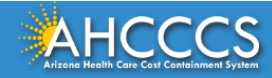

## **Completing the Activity Information**

#### **Enter Activity Information**

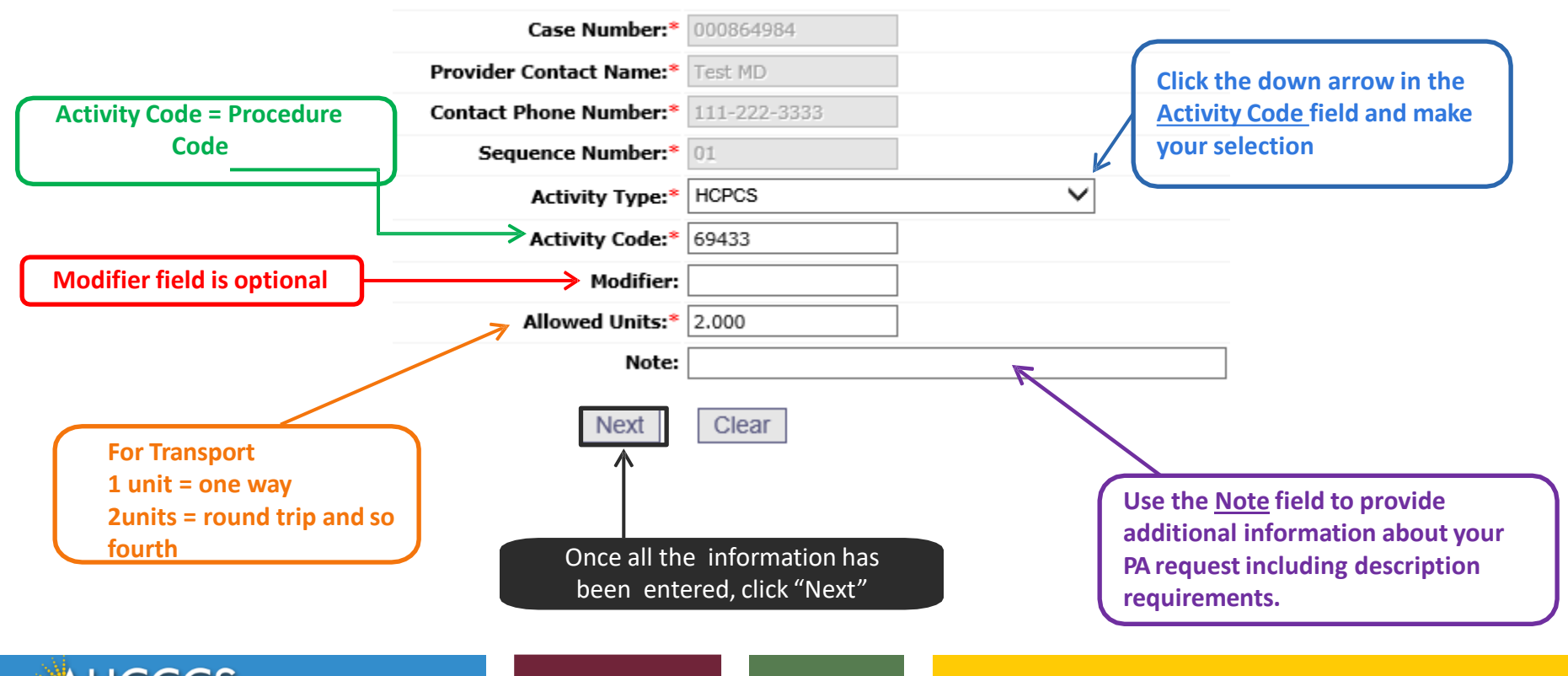

42

## **Adding Additional Activities**

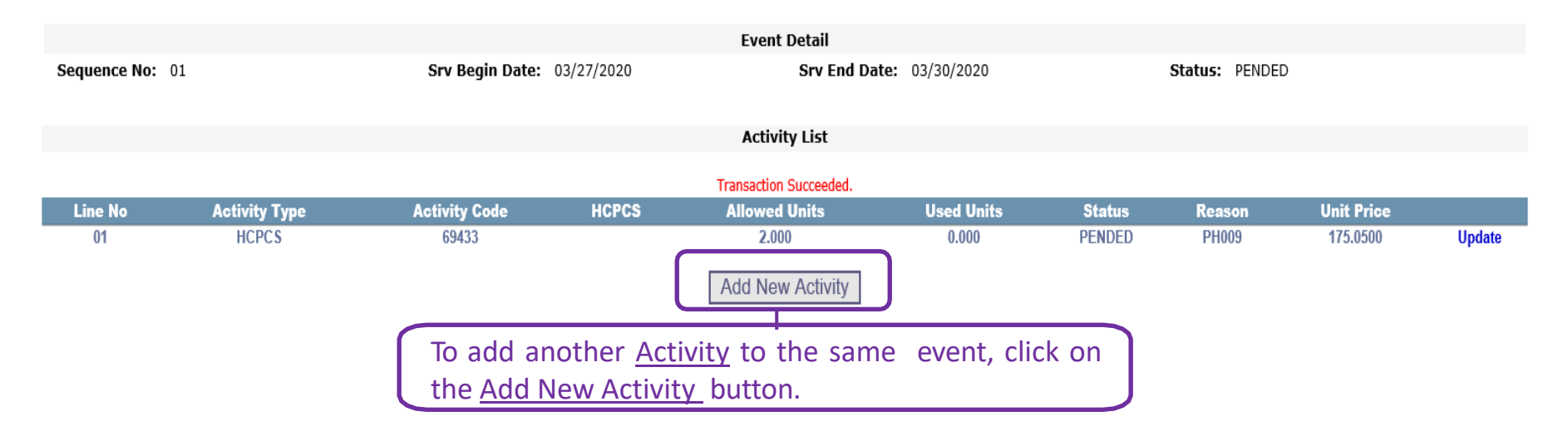

\*Note: For Transports providers must have at least two activities, one for the **base** and another activity for the mileage. See the following slides for instructions on how to fill-out the mileage portion of your PA request.

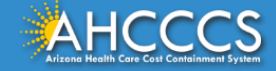

#### Completing the Activity Information for NEMT PA Requests

For NEMT providers and providers with category of service (COS) 31, must complete the Trip Counts along with the trip from site/service and trip to site/service fields.

**Reminder:** The AHCCCS Daily Trip Report must be completed and submitted with each NEMT claim. Failure to submit the Daily Trip Report will result in the denial of the claim.

| Case Number:*           | 000864083         |   |
|-------------------------|-------------------|---|
| Browider Contact Name:* | Tesining Provider |   |
| Contact Phone Number    | 602 412 4000      |   |
| contact Phone Number:   | 002-417-4000      |   |
| Sequence Number:*       |                   |   |
| Activity Type:*         | Other Transport   |   |
| Activity Code:*         |                   |   |
| Modifier:               |                   |   |
| Allowed Units:*         |                   |   |
| Trip Count:*            |                   |   |
| Site:*                  | SELECT            |   |
| Service:**              | SELECT V          |   |
|                         | Trip To           | - |
| Site:*                  | SELECT V          |   |
| Service:*               | SELECT V          |   |
|                         |                   |   |

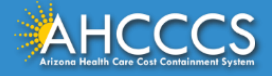

#### Transport ONLY

Once you have completed the Activity for the base, click on the "Add New Activity" button and a new activity screen will appear.

#### **Enter Activity Information**

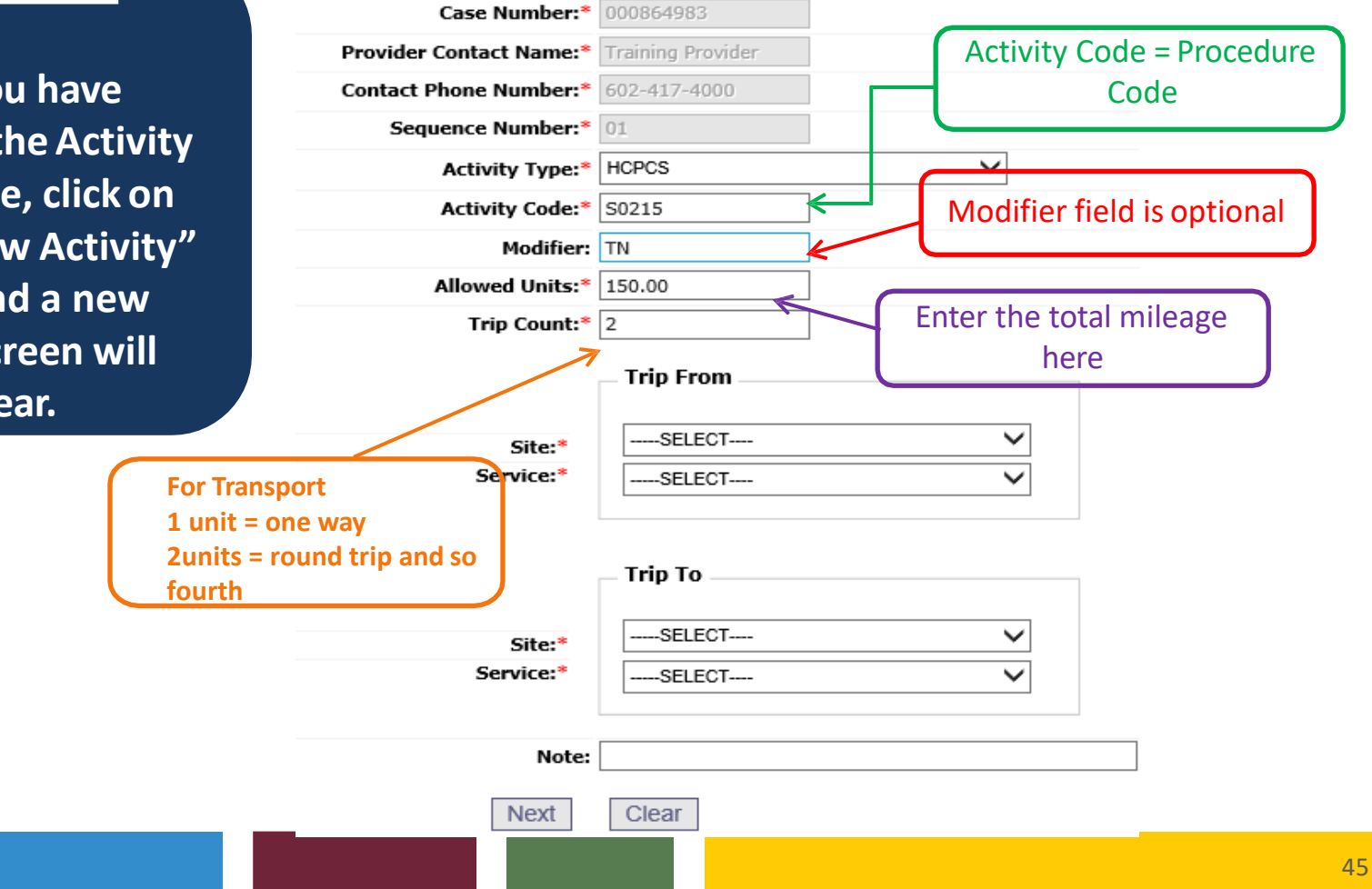

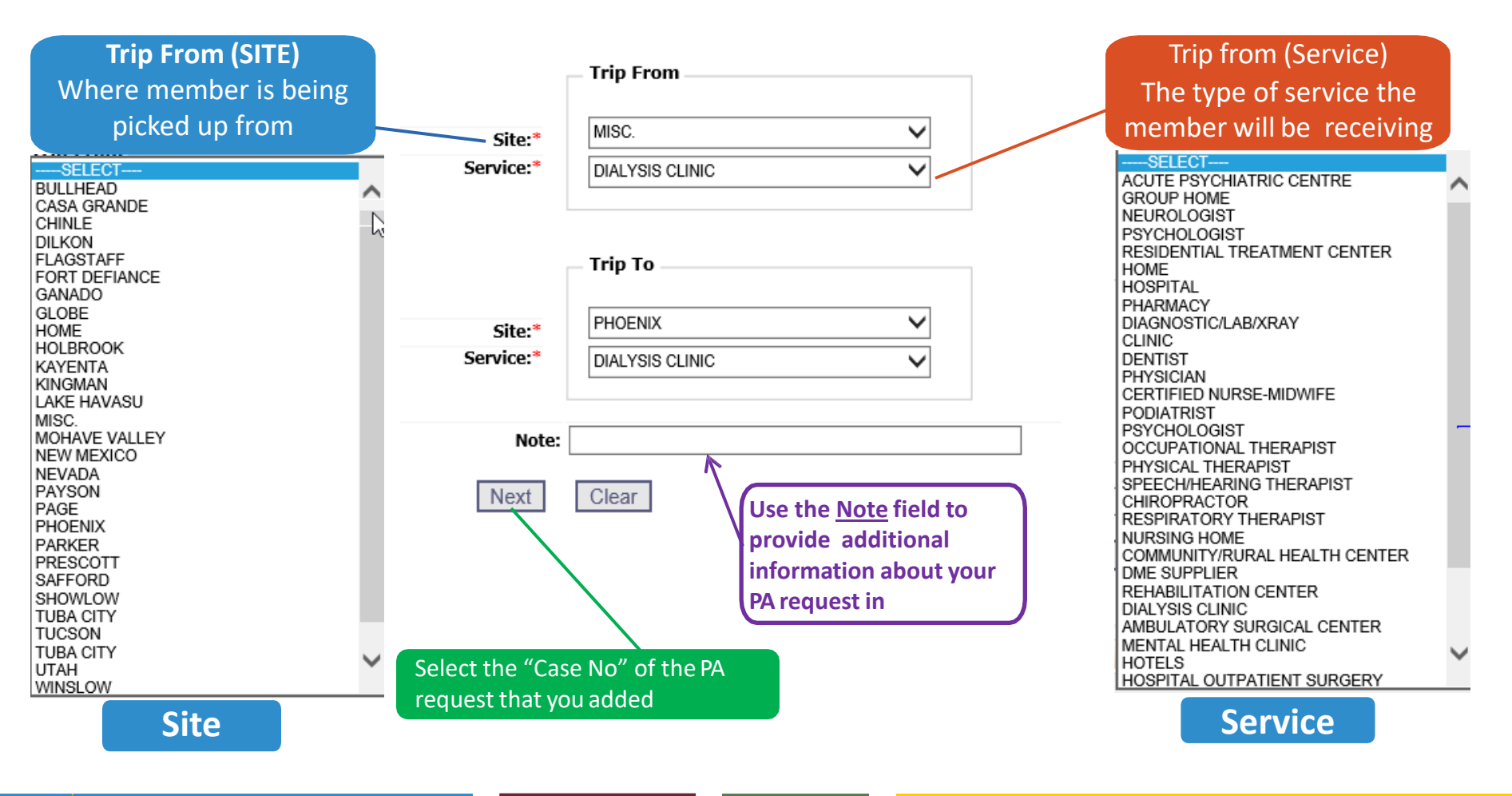

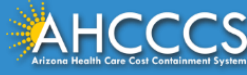

# **Prior Authorization Inquiry**

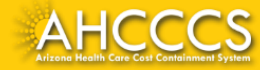

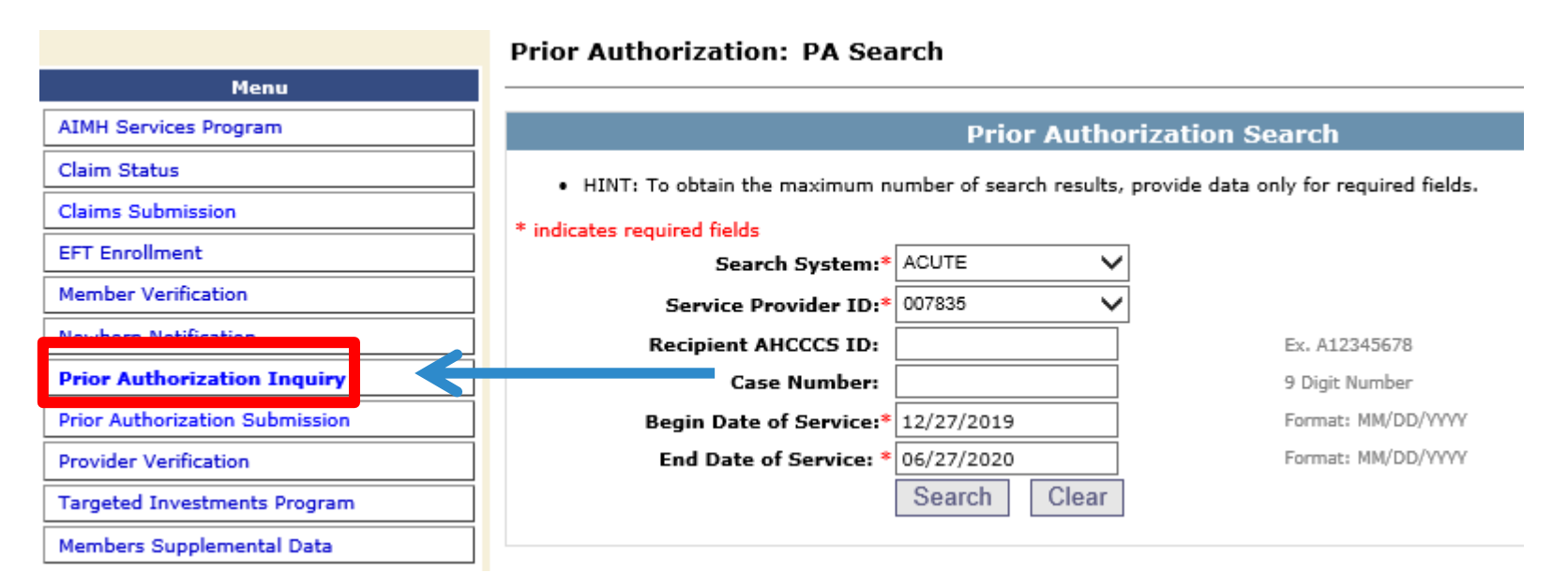

To status a PA request, on the menu, select *Prior Authorization Inquiry*.

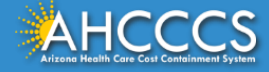

#### **PA Search**

#### Prior Authorization: PA Search

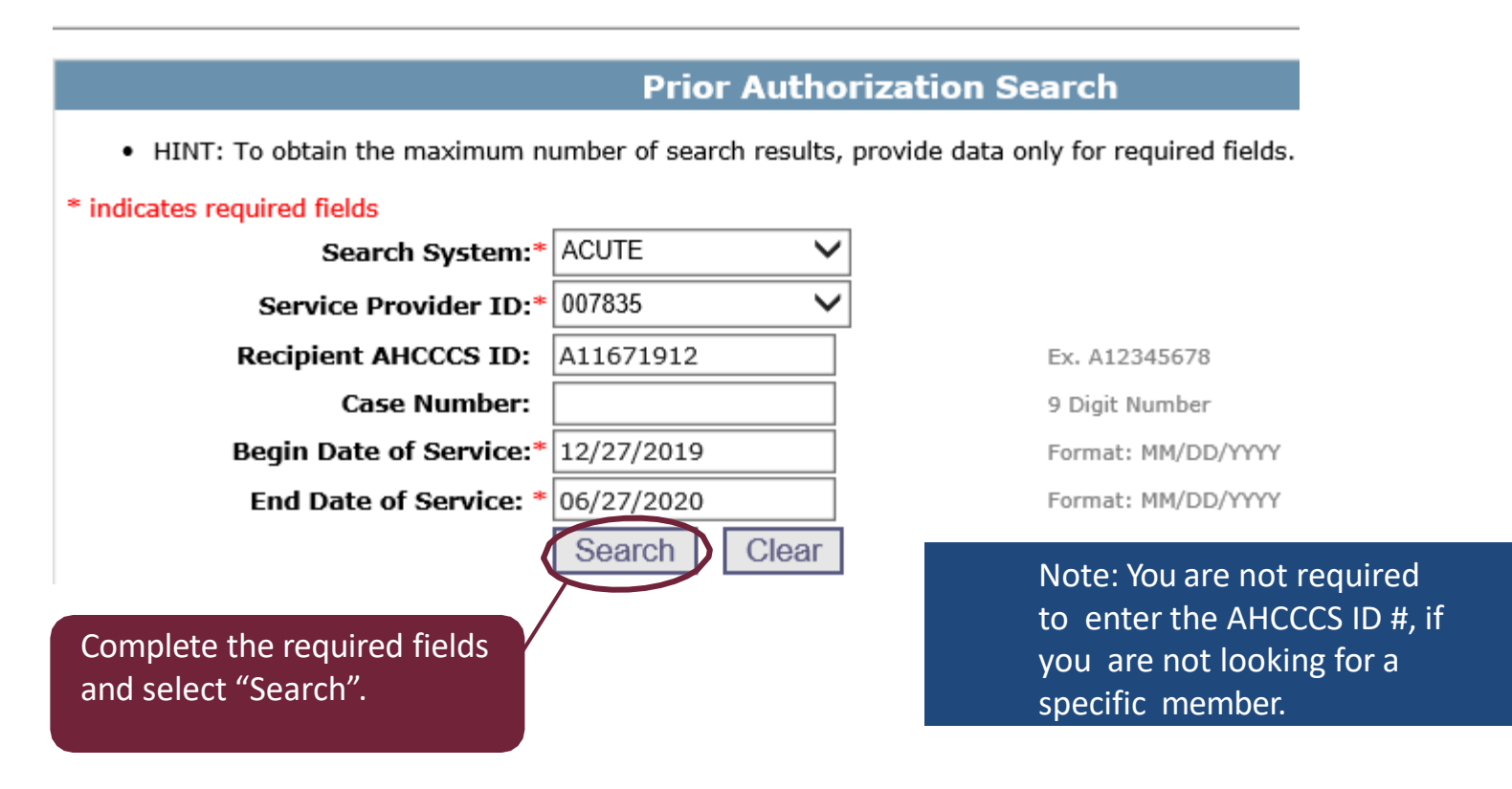

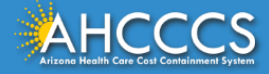

#### PA Search

#### **Prior Authorization Search**

• HINT: To obtain the maximum number of search results, provide data only for required fields.

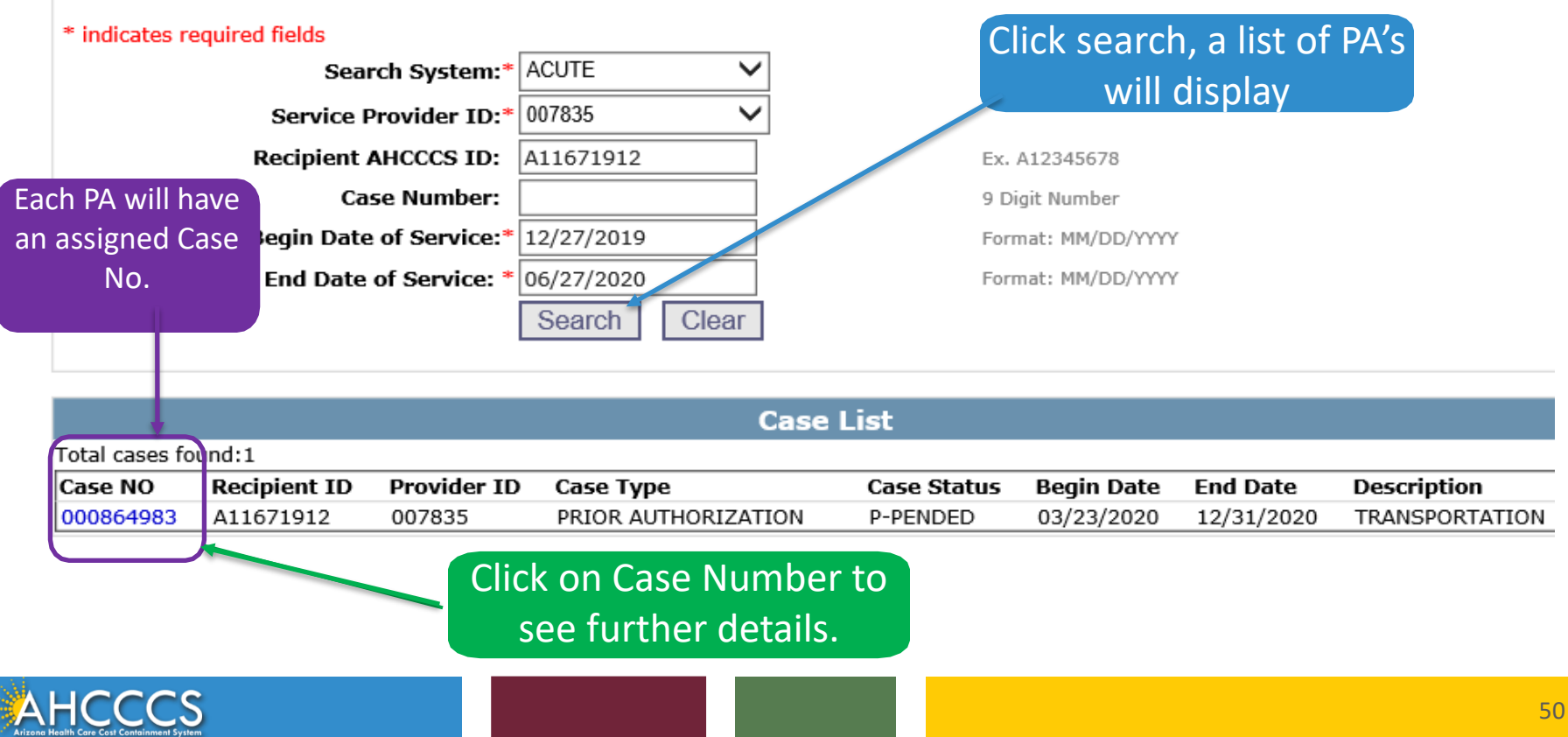

|                                                                                                    |                                                                                     |                                                                                                    |                                                                                            |                                                                                                    |                                  | Case Detail                                                 |                                                                                                    |                                      |             |                |
|----------------------------------------------------------------------------------------------------|-------------------------------------------------------------------------------------|----------------------------------------------------------------------------------------------------|--------------------------------------------------------------------------------------------|----------------------------------------------------------------------------------------------------|----------------------------------|-------------------------------------------------------------|----------------------------------------------------------------------------------------------------|--------------------------------------|-------------|----------------|
|                                                                                                    | (                                                                                   | Case N(                                                                                                    | D: 000864983                                                                               |                                                                                                    |                                  |                                                             | Case Status: P-PENDED                                                                                                    |                                      |             |                |
|                                                                                                    | Ca                                                                                  | se Typ                                                                                                    | e: PRIOR AUTHORIZ                                                                          | ATION                                                                                                    |                                  |                                                             | Effective Dates: 03/23/2020 12/3                                                                                                    | 31/2020                              |             |                |
|                                                                                                    |                                                                                     |                                                                                                    |                                                                                            |                                                                                                    |                                  |                                                             |                                                                                                    |                                      |             |                |
|                                                                                                    |                                                                                     |                                                                                                    |                                                                                            |                                                                                                    | S                                | ervice Provider                                             |                                                                                                    |                                      |             |                |
|                                                                                                    | Prov                                                                                | vider II                                                                                                    | D: 007835                                                                                  |                                                                                                    |                                  |                                                             | Provider Name: NEMT TEST                                                                                                    |                                      |             |                |
|                                                                                                    | Provi                                                                               | der NP                                                                                                    | I:                                                                                         |                                                                                                    |                                  |                                                             | Provider Type: 28 NON-EMERGE                                                                                                    | NCY TRANSPORT                        | ATION PROVI | DERS           |
|                                                                                                    |                                                                                     |                                                                                                    |                                                                                            |                                                                                                    |                                  |                                                             |                                                                                                    |                                      |             |                |
|                                                                                                    |                                                                                     |                                                                                                    |                                                                                            |                                                                                                    |                                  | Recipient                                                   |                                                                                                    |                                      |             |                |
|                                                                                                    | AHO                                                                                 | CCCS II                                                                                                    | D: A11671912                                                                               |                                                                                                    |                                  |                                                             | Date of Birth: 03/05/1998                                                                                                    |                                      |             |                |
|                                                                                                    |                                                                                     | Nam                                                                                                    | e: AHCCCS, APACHE                                                                          |                                                                                                    |                                  |                                                             | Gender: MALE                                                                                                    |                                      |             |                |
|                                                                                                    |                                                                                     |                                                                                                    |                                                                                            |                                                                                                    |                                  |                                                             |                                                                                                    |                                      |             |                |
|                                                                                                    |                                                                                     | C                                                                                                    | tatus                                                                                      |                                                                                                    |                                  | Event List                                                  |                                                                                                    |                                      |             |                |
| Total event                                                                                                    | s found: 3                                                                          |                                                                                                    |                                                                                            |                                                                                                    |                                  |                                                             |                                                                                                    |                                      |             |                |
|                                                                                                    |                                                                                     |                                                                                                    | Okala dha dhala far ana                                                                    | Partia<br>A Francisco de Alta                                                                                     | al text for new                  | unread notes will appear                                    | as a blue link.                                                                                                    |                                      |             |                |
|                                                                                                    |                                                                                     | 1                                                                                                    | Click the link for eac                                                                     | Click on the b                                                                                                    | ne Unread sec<br>outton in the R | tion to view the full text of<br>lead section to review any | previously read notes.                                                                                                    | utnorization.                        |             |                |
| Con No.                                                                                                    | Chature                                                                             | Тура                                                                                                    | Svc Begin Date                                                                             | Svc End Date                                                                                                    | Adm Date                         | Paquactor                                                   |                                                                                                    | D: 0                                 | cl c 1      |                |
| 5ed No                                                                                                    | Status                                                                              | TYPE                                                                                                    | ove begin bute                                                                             | SVC LIIG Date                                                                                                    | Adm. Date                        | Requestor                                                   | Keason                                                                                                    | Diag Code                            | Class Cat.  | Cmt No.        |
| + 01                                                                                                    | P-PENDED                                                                            | OT                                                                                                    | 03/23/2020                                                                                 | 03/23/2020                                                                                                    | Adm. Date                        | NON-ER TRANSPORT                                            | PH009-PA REVIEW REQUIRED                                                                                                    | R68.89                               | Class Cat.  | Cmt No.        |
| ± 01<br>Unread                                                                                                    | P-PENDED                                                                            | от<br>q=01                                                                                                    | 03/23/2020                                                                                 | 03/23/2020                                                                                                    | Adm. Date                        | NON-ER TRANSPORT                                            | PH009-PA REVIEW REQUIRED                                                                                                    | R68.89                               | Class Cat.  | Cmt No.        |
| ± 01<br>Unread                                                                                                    | P-PENDED<br>notes for Sec                                                           | от<br>q=01                                                                                                    | 03/23/2020<br>No unrea                                                                     | 03/23/2020<br>ad notes for this eve                                                                               | ent                              | NON-ER TRANSPORT                                            | PH009-PA REVIEW REQUIRED                                                                                                    | R68.89                               | Class Cat.  | Cmt No.        |
| te no<br>te no<br>t | P-PENDED<br>notes for Sec                                                           | OT<br>q=01<br>q=01                                                                                                    | 03/23/2020                                                                                 | 03/23/2020<br>ad notes for this eve                                                                               | ent                              | NON-ER TRANSPORT                                            | PH009-PA REVIEW REQUIRED                                                                                                    | R68.89                               | Class Cat.  | Cmt No.        |
| ± 01<br>Unread<br>± Read<br>± 02                                                                                                    | P-PENDED<br>notes for Sec<br>P-PENDED                                               | oT<br>q=01<br>q=01<br>oT                                                                                                    | 03/23/2020<br>No unrea                                                                     | 03/23/2020<br>ad notes for this eve<br>03/26/2020                                                                 | ent                              | NON-ER TRANSPORT                                            | PH009-PA REVIEW REQUIRED                                                                                                    | R68.89<br>R68.89                     | Class Cat.  | Cmt No.        |
| <pre>     Ho     I     Unread     Unread     Unread     Unread </pre>                                                                                                    | P-PENDED<br>notes for Sec<br>P-PENDED<br>notes for Sec                              | oT<br>q=01<br>oT<br>oT<br>q=02                                                                                                    | 03/23/2020<br>No unrea<br>03/26/2020                                                       | 03/23/2020<br>ad notes for this eve<br>03/26/2020                                                                 | ent                              | NON-ER TRANSPORT                                            | PH009-PA REVIEW REQUIRED                                                                                                    | R68.89                               | Class Cat.  | Cmt No.        |
| H 01     Unread     t Read     t Read     t Read                                                                                                    | P-PENDED<br>notes for Sec<br>P-PENDED<br>notes for Sec                              | oT<br>q=01<br>oT<br>q=02                                                                                                    | 03/23/2020<br>No unrea<br>03/26/2020<br>No unrea                                           | 03/23/2020<br>ad notes for this eve<br>03/26/2020<br>ad notes for this eve                                        | ent                              | NON-ER TRANSPORT                                            | PH009-PA REVIEW REQUIRED                                                                                                    | R68.89                               | Class Cat.  | Cmt No.        |
|                                                                                                    | P-PENDED<br>notes for Sec<br>P-PENDED<br>notes for Sec<br>notes for Sec<br>P-PENDED | oT<br>q=01<br>oT<br>q=02<br>q=02<br>q=02<br>oT                                                                                                    | 03/23/2020<br>No unrea<br>03/26/2020<br>No unrea<br>04/01/2020                             | 03/23/2020<br>ad notes for this eve<br>03/26/2020<br>ad notes for this eve<br>04/01/2020                          | ent                              | NON-ER TRANSPORT                                            | PH009-PA REVIEW REQUIRED                                                                                                    | R68.89<br>R68.89                     | Class Cat.  | _ Cmt No.      |
|                                                                                                    | P-PENDED<br>notes for Sec<br>P-PENDED<br>notes for Sec<br>notes for Sec<br>P-PENDED | oT<br>q=01<br>oT<br>q=02<br>q=02<br>q=02<br>oT                                                                                                    | 03/23/2020<br>No unrea<br>03/26/2020<br>No unrea<br>04/01/2020                             | 03/23/2020<br>ad notes for this eve<br>03/26/2020<br>ad notes for this eve<br>04/01/2020                          | ent                              | NON-ER TRANSPORT                                            | PH009-PA REVIEW REQUIRED<br>PH009-PA REVIEW REQUIRED<br>PH009-PA REVIEW REQUIRED                                                                                       | R68.89<br>R68.89<br>R68.89           | Class Cat.  | _ Cmt No.      |
| <pre>Seq No</pre>                                                                                                    | P-PENDED<br>notes for Sec<br>P-PENDED<br>notes for Sec<br>notes for Sec<br>P-PENDED | oT<br>q=01<br>oT<br>q=02<br>q=02<br>oT                                                                                                    | 03/23/2020<br>No unrea<br>03/26/2020<br>No unrea<br>04/01/2020                             | 03/23/2020<br>ad notes for this eve<br>03/26/2020<br>ad notes for this eve<br>04/01/2020                          |                                  | NON-ER TRANSPORT                                            | PH009-PA REVIEW REQUIRED<br>PH009-PA REVIEW REQUIRED<br>PH009-PA REVIEW REQUIRED                                                                                       | R68.89<br>R68.89<br>R68.89           | class Cat.  | _ Cmt No.      |
| <pre>Beq No</pre>                                                                                                    | P-PENDED<br>notes for Sec<br>P-PENDED<br>notes for Sec<br>notes for Sec<br>P-PENDED | от<br><b>3=01</b><br>от<br><b>3=02</b><br>от<br><b>4=02</b><br>от<br><b>Aft</b>                                                                                                  | 03/23/2020<br>No unrea<br>03/26/2020<br>No unrea<br>04/01/2020<br>Cer clickin              | 03/23/2020<br>ad notes for this eve<br>03/26/2020<br>ad notes for this eve<br>04/01/2020                          | ent<br>se No'                    | NON-ER TRANSPORT                                            | PH009-PA REVIEW REQUIRED<br>PH009-PA REVIEW REQUIRED<br>PH009-PA REVIEW REQUIRED<br>PH009-PA REVIEW REQUIRED                                                           | R68.89<br>R68.89<br>R68.89<br>R68.89 | nbers       | _ Cmt No.      |
| <pre>Beq No</pre>                                                                                                    | P-PENDED<br>notes for See<br>P-PENDED<br>notes for See<br>P-PENDED<br>notes for See | от<br>==01<br>от<br>==01<br>от<br>==02<br>от<br>Aft                                                                                                    | 03/23/2020<br>No unrea<br>03/26/2020<br>No unrea<br>04/01/2020<br>Cer clickin              | 03/23/2020<br>ad notes for this eve<br>03/26/2020<br>ad notes for this eve<br>04/01/2020<br>g on "Cas             | ent<br>se No'                    | NON-ER TRANSPORT                                            | PH009-PA REVIEW REQUIRED<br>PH009-PA REVIEW REQUIRED<br>PH009-PA REVIEW REQUIRED<br>PH009-PA REVIEW REQUIRED<br>PH009-PA REVIEW REQUIRED                               | R68.89<br>R68.89<br>R68.89<br>R68.89 | nbers       | Cmt No.        |
| <pre>Beq No</pre>                                                                                                    | P-PENDED<br>notes for Sec<br>P-PENDED<br>notes for Sec<br>P-PENDED<br>notes for Sec | от<br><b>3=01</b><br>от<br><b>3=02</b><br>от<br><b>3=02</b><br>от<br><b>4=02</b><br>от<br><b>Aft</b>                                                                             | 03/23/2020<br>No unrea<br>03/26/2020<br>No unrea<br>04/01/2020<br>cer clickin<br>ck on "Se | 03/23/2020<br>ad notes for this eve<br>03/26/2020<br>ad notes for this eve<br>04/01/2020<br>g on "Cas<br>q No" to | ent<br>ent<br>se No'<br>see th   | NON-ER TRANSPORT                                            | PH009-PA REVIEW REQUIRED<br>PH009-PA REVIEW REQUIRED<br>PH009-PA REVIEW REQUIRED<br>PH009-PA REVIEW REQUIRED<br>REQUIRED<br>PH009-PA REVIEW REQUIRED                   | R68.89<br>R68.89<br>R68.89<br>R68.89 | nbers       | Cmt No.        |
| <pre>Beq No</pre>                                                                                                    | P-PENDED<br>notes for Sec<br>P-PENDED<br>notes for Sec<br>P-PENDED                  | от<br><b>3=01</b><br>от<br><b>3=02</b><br>от<br><b>4=02</b><br>от<br><b>Aft</b>                                                                                                  | 03/23/2020<br>No unrea<br>03/26/2020<br>No unrea<br>04/01/2020<br>cer clickin<br>ck on "Se | 03/23/2020<br>ad notes for this eve<br>03/26/2020<br>ad notes for this eve<br>04/01/2020<br>g on "Cas<br>q No" to | ent<br>se No'<br>see th          | NON-ER TRANSPORT                                            | PH009-PA REVIEW REQUIRED<br>PH009-PA REVIEW REQUIRED<br>PH009-PA REVIEW REQUIRED<br>PH009-PA REVIEW REQUIRED<br>PH009-PA REVIEW REQUIRED<br>E a list of seque<br>List" | R68.89<br>R68.89<br>R68.89<br>R68.89 | nbers       | Cmt No.        |
| <pre>Seq No + 01 Unread + Read + 02 Unread + Read + 03</pre>                                                                                                    | P-PENDED<br>notes for Sec<br>P-PENDED<br>notes for Sec<br>P-PENDED                  | от<br><b>3=01</b><br>от<br><b>3=02</b><br>от<br><b>4=02</b><br>от<br><b>4=02</b><br>от<br><b>Aft</b>                                                                             | 03/23/2020<br>No unrea<br>03/26/2020<br>No unrea<br>04/01/2020<br>cer clickin<br>ck on "Se | 03/23/2020<br>ad notes for this eve<br>03/26/2020<br>ad notes for this eve<br>04/01/2020<br>g on "Cas<br>q No" to | ent<br>se No'<br>see th          | NON-ER TRANSPORT                                            | PH009-PA REVIEW REQUIRED<br>PH009-PA REVIEW REQUIRED<br>PH009-PA REVIEW REQUIRED<br>PH009-PA REVIEW REQUIRED<br>PH009-PA REVIEW REQUIRED<br>E a list of seque<br>List" | R68.89<br>R68.89<br>R68.89<br>R68.89 | nbers       | Cmt No.        |
| <pre>Seq No  1 01 Unread  1 Read  1 02 Unread  1 Read  1 03 </pre>                                                                                                    | P-PENDED<br>notes for Sec<br>P-PENDED<br>notes for Sec<br>P-PENDED                  | от<br><b>3=01</b><br>от<br><b>3=02</b><br>от<br><b>4=02</b><br>от<br><b>4=02</b><br>от<br><b>4=02</b><br>от<br><b>4=02</b><br>от<br><b>4=02</b><br>от<br><b>4=01</b><br><b>5</b> | 03/23/2020<br>No unres<br>03/26/2020<br>No unres<br>04/01/2020<br>cer clickin<br>ck on "Se | 03/23/2020<br>ad notes for this eve<br>03/26/2020<br>ad notes for this eve<br>04/01/2020<br>g on "Cas<br>q No" to | ent<br>se No'<br>see th          | NON-ER TRANSPORT                                            | PH009-PA REVIEW REQUIRED<br>PH009-PA REVIEW REQUIRED<br>PH009-PA REVIEW REQUIRED<br>PH009-PA REVIEW REQUIRED<br>PH009-PA REVIEW REQUIRED<br>PH009-PA REVIEW REQUIRED   | R68.89<br>R68.89<br>R68.89<br>R68.89 | nbers       | <u>Cmt No.</u> |

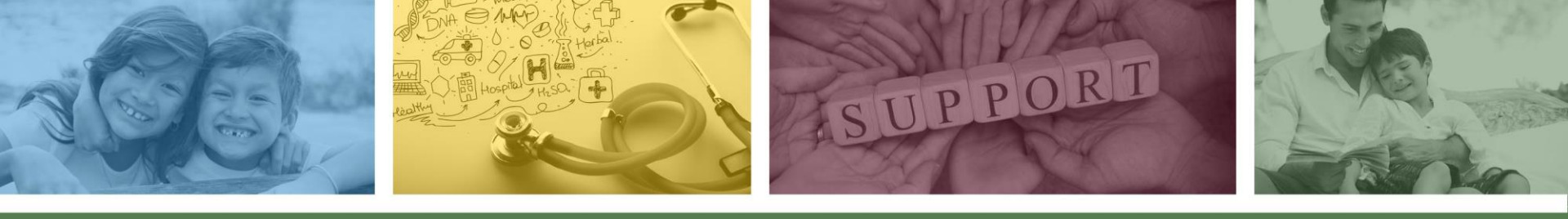

# DFSM Provider Education and Training Unit

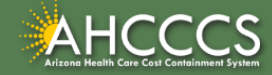

# Education and Training Questions?

The DFSM Provider Education and Training Unit can assist providers with the following:

- How to submit and status claims or prior authorization requests through the AHCCCS Online Provider Portal (FFS programs, including AIHP, TRBHAs and Tribal ALTCS)
- Submission of documentation using the Transaction Insight Portal (e.g., The AHCCCS Daily Trip report, requested medical records, etc.)

Additionally, the DFSM education and training unit offers trainings with informational updates to program changes, system updates, and changes to the AHCCCS policy, AHCCCS guides and manuals.

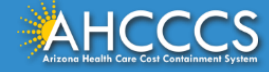

# **Education and Training Questions?**

The DFSM Provider Education and Training Unit <u>does not</u> instruct providers on how to code or bill for a particular service.

For additional information on rates and coding please follow the below guidelines:

- Rates Questions on AHCCCS FFS rates should be directed to the rates team at <u>FFSRates@azahcccs.gov</u>
- Coding Questions on AHCCCS Coding should be directed to the coding team at <u>CodingPolicyQuestions@azahcccs.gov</u>

**NOTE:** The Coding team cannot instruct providers on how to code or bill for a particular service. Those questions should be directed to the provider's professional coder/biller.

ACC Plan Claims - Questions regarding the submission of claims to an AHCCCS Complete Care (ACC) Health Plan should be directed to the appropriate ACC Health Plan.

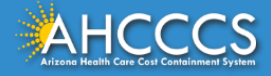

### **Education and Training Questions?**

The DFSM Provider Training Team can be outreached at providertrainingffs@azahcccs.gov.

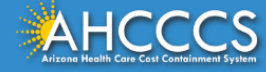

# Thank You.

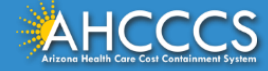